#### R-SW touch screen control panel

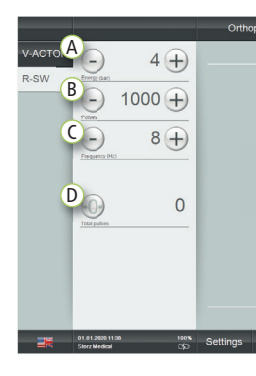

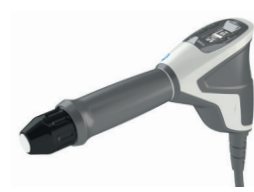

 (A) Setting the intensity level
 (B) Setting the number of pulses
 (C) Setting the frequency
 (D) Resetting the pulse counter/ display of pulses administered

#### R-SW handpiece control panel

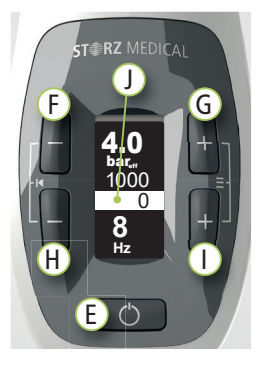

# (E) Trigger button (F) Reduce intensity level (G) Increase intensity level (H) Reduce frequency (I) Increase frequency (J) Intensity display/pulse limit/pulse counter/frequency

Reset pulse counter by pressing both (F) and (H).

# V-ACTOR® (optional) touch screen control panel

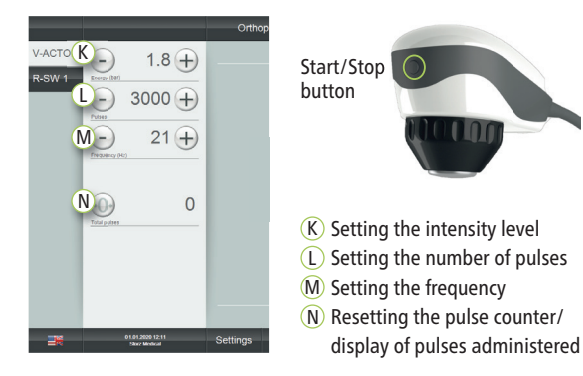

## Main screen

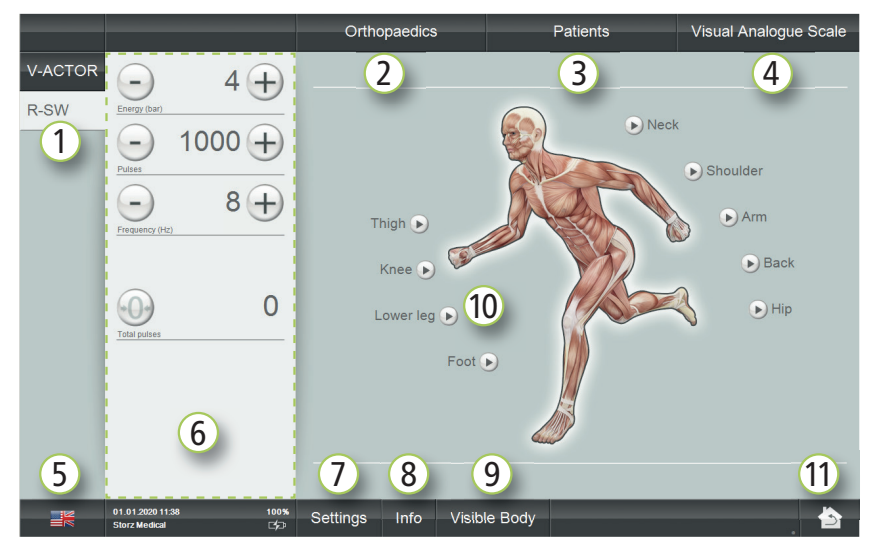

- Operating modes (selectable only with handpieces connected), active mode is highlighted in white
- 2) Indication selection/management
- 3) Patient records/management
- (4) Visual Analogue Scale
- (5) Language selection

- 6 Control panel 7 System settings
- (8) Info (version and device data)
- (9) Visible Body<sup>®</sup> (digital anatomy atlas)
- Indications selection/management via treatment zones
- 11 Return to main screen

# Getting started

- Start by pressing the On/Off button located on the front of the device. The start-up process takes up to 2 minutes.
- You can operate the device with either the handpiece
- or via the touch screen control panel (optional). Please confirm the flashing display on the
- handpiece by pressing the trigger button (E).
- Recommended indications (touch screen)
- Press the home button a for the main screen.
- Select indication 2.
- Follow the on-screen instructions.

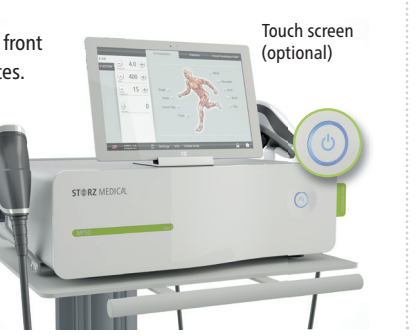

## R-SW key handpiece functions

(only when a touch screen is not attached)

- Pressing both G and 1 takes you to the main menu.
- Pressing (F) and (G) switches between menu items (Pulse limit/Information).
- Pressing 1 takes you to the respective menu.

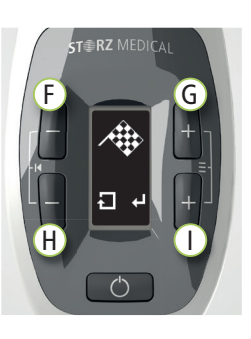

- Pulse limit menu
   Press F or G to reduce or increase the pulse limit (increments of 50) and then confirm the nominal pulse
- value by pressing (1). Press (H) for the main menu.

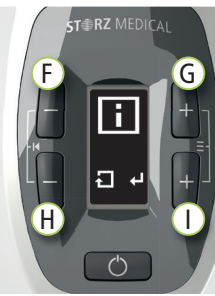

#### Information menu

- Press (F) or (G) to switch between the information menu items.
- Press (H) for the main menu.

System information items are listed in the user manual.

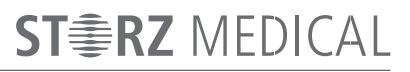

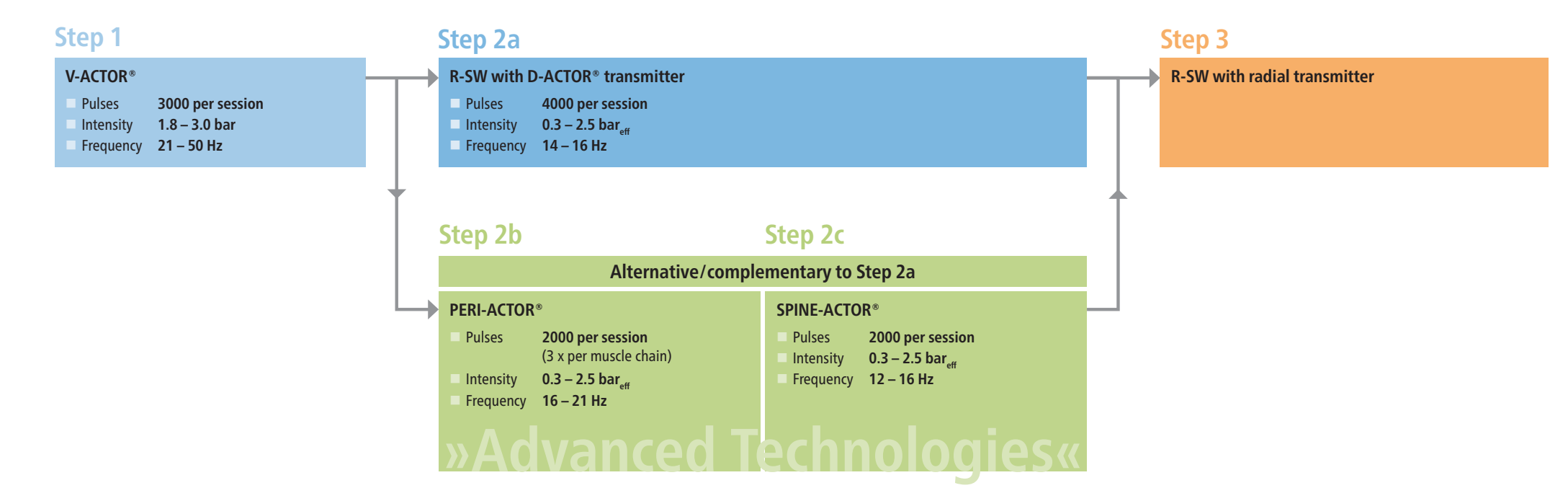

| Treatment recommendations                                   | Step 1:<br>V-ACTOR® | Step 2a: R-SW | Step 2b: PERI-ACTOR® | Step 2c: SPINE-ACTOR® | Step 3: I      | R-SW                                      |                   |             |
|-------------------------------------------------------------|---------------------|---------------|----------------------|-----------------------|----------------|-------------------------------------------|-------------------|-------------|
| Indications                                                 | Vibration<br>head   | Transmitter   | Transmitter          | Transmitter           | Pulse<br>sessi | es/ Intensity<br>on (bar <sub>eff</sub> ) | Frequency<br>(Hz) | Transmitter |
| Achillodynia                                                | V25                 | D20-S/D20-T*  | scraper              | -                     | 250            | 0 0.3 – 2.5                               | 12 – 16           | R15/C15*    |
| Plantar fasciitis/heel spur                                 | V25/V40             | D20-S         | knuckle              | -                     | 250            | 0 0.3 – 2.5                               | 12 – 16           | R15/DI15*   |
| Tibial stress syndrome                                      | V25/V40             | D20-S         | scoop                | -                     | 250            | 0 0.3 – 2.5                               | 12 – 16           | R15/F15*    |
| TP/SWA – calf muscles                                       | V25/V40             | D20-S/D20-T*  | scraper              | -                     | 250            | 0 0.3 – 2.5                               | 12 – 16           | R15/DI15*   |
| Patellar tendinitis                                         | V25/V40             | D20-S/D20-T*  | scraper              | -                     | 250            | 0 0.3 – 2.5                               | 12 – 16           | R15/C15*    |
| TP/SWA – thigh muscles                                      | V10/V25/V40         | D20-S/D35-S*  | scraper              | -                     | 250            | 0 0.3 – 2.5                               | 12 – 16           | R15/DI15*   |
| Trochanteric tendinopathy                                   | V25/V40             | D20-S/D20-T*  | sphere               | -                     | 250            | 0 0.3 – 2.5                               | 12 – 16           | R15/DI15*   |
| TP/SWA – lumbago                                            | V25/V40             | D20-S/D20-T*  | scraper              | SPINE-ACTOR® 2/3      | 250            | 0 1.0 – 2.5                               | 12 – 16           | R15/A6*     |
| TP/SWA – dorsalgia                                          | V25                 | D20-S         | scraper              | SPINE-ACTOR® 2/3      | 250            | 0 0.3 – 2.5                               | 12 – 16           | R15/C15*    |
| TP/SWA – cervical syndrome                                  | V25                 | D20-S         | scraper              | SPINE-ACTOR® 2/3      | 250            | 0 0.3 – 2.5                               | 12 – 16           | R15/T10*    |
| Calcific tendinitis                                         | V25/V40             | D20-S/D20-T*  | scraper              | SPINE-ACTOR® 2/3      | 250            | 0 0.3 – 2.5                               | 12 – 16           | R15/DI15*   |
| Lateral/medial epicondylitis                                | V25/V40             | D20-S         | scraper              | -                     | 250            | 0 0.3 – 2.5                               | 12 – 16           | R15/F15*    |
| TP/SWA – cervical spine muscles (atlas)                     | V25                 | D20-S         | scraper              | -                     | 400 -          | 600 0.3 – 0.8                             | 8                 | ATLAS       |
| TP/SWA (Trigger points/Shock wave acupuncture) * (optional) |                     |               |                      |                       |                |                                           |                   |             |

STORZ MEDICAL AG · Lohstampfestrasse 8 · 8274 Tägerwilen · Switzerland · Tel. +41 (0)71 677 45 45 · Fax +41 (0)71 677 45 05 · info@storzmedical.com · www.storzmedical.com